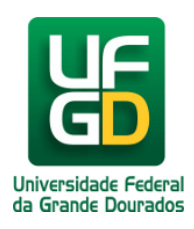

# Cadastrar Requisição de Compra de Material NRP - Requisitor

Ajuda > SIPAC - Requisições > Compras

http://ajuda.ufgd.edu.br/artigo/483

Esta funcionalidade permite a solicitação da compra de materiais através do cadastro de uma requisição de material dirigidos à Instituição.

Para realizar esta operação, acesse:

• SIPAC Módulos Portal Administrativo Requisições Material/Serviço Compra Cadastrar Requisição.

O sistema exibirá a seguinte tela:

| 肮 Requisições 🛄 Comunicação 🛒 Compras 📗 🤇        | Contratos 🍶 Projetos 🕕 Orçamento 赙 Patrimônio Móvel 📋 Pro  | otocolo 🚿 Te                 |
|--------------------------------------------------|------------------------------------------------------------|------------------------------|
| Diárias/Passagem                                 | •                                                          |                              |
| Material/Serviço                                 | Almoxarifado                                               | •                            |
| Material Informacional (Livros, Periódicos, etc) | Compra                                                     | <ul> <li>Acompa</li> </ul>   |
| Material/Serviço Contratado                      | <ul> <li>Solicitar em um Registro de Preços</li> </ul>     | Cadastra                     |
| Projetos                                         | <ul> <li>Solicitar em uma Intenção</li> </ul>              | <ul> <li>Modifica</li> </ul> |
| Veículo/Transporte                               | ► Catálogo                                                 |                              |
| Viagem                                           | Consultar Carrinhos de Compras Abertos                     |                              |
| Autorizações                                     | Consultar Disponibilidade em Estoque                       |                              |
|                                                  | Materiais em Reguisições Enviadas para Registro de Preços  |                              |
| Buscar Requisições                               | Requisições de Material por Unidade de Custo e Solicitante |                              |
| Estornar/Cancelar Requisição                     |                                                            | -                            |
| Retornar Requisição                              |                                                            |                              |
|                                                  | Não há tópicos cadastrados.<br>Cadastrar Novo Tópico       |                              |

Na tela abaixo, clique no tipo de compra à ser realizada.

Nesta abordagem exemplificaremos: "Não Registro de Preços".

PORTAL ADMINISTRATIVO > LADASTRAR KEQUISIÇAO DE MATERIAL

Foi selecionado como destino da requisição enviá-la para COMPRA. Para prosseguir, selecione uma das opções de compra abaixo

Nacional - Não Registro de Preços Solicitação de compra de material que será feita através de uma licitação que não configurará um novo registro de preços ou compras que serão feitas através de dispensa ou inexigibilidade de licitação. Nacional - Para Novo Registro de Preços Solicitação de material para estimar uma licitação que configurará um novo registro de preços. Material para Importação Solicitação de material que será ao importação.

Portal Administrativo

Cancelar

Na tela seguinte será solicitado o "Grupo de Material" a ser requisitado, informe o código ou nome do material.

Obs.: Antes porém, não esquecendo o período adotado pelo Calendário de Eventos, para este critério.

| Portal Administrativo > Cadastrar Requisição de Material                                                                                                    |
|----------------------------------------------------------------------------------------------------|
|                                                                                                    |
| Esta opção é destinada para compra de materiais em pequenas quantidades e que não são requisitados com frequência pela<br>Referência legal:<br>• Lei nº 8.666, de 21 de junho de 1993. |
|                                                                                                    |
| INFORMAÇÕES GERAIS                                                                                                    |
| Grupo de Material: 3021 - MATERIAL DE COPA E COZINHA 💽 Ruscar Grupo de Materia                                                                                                    |
|                                                                                                    |
| << Voltar Cancelar Continuar >>                                                                                                    |
| << Voltar Cancelar Continuar >>                                                                                                    |

Na tela seguinte será apresentado uma relação de material do grupo, aguardando a indicação do material a ser requisitado.

| Portal Administrativo > Cadastrar Requisição de Material                                                                                       |
|----------------------------------------------------------------------------------------------------|
|                                                                                                    |
| Destino: COMPRA                                                                                                    |
| RUCCAR MATERIAL DARA INCEDIR NA LICIA                                                                                                    |
| DUSCAR MATERIAL PARA INSERIR NA LISTA                                                                                                    |
| Código 0                                                                                                    |
| O Denominação Aquecedor%%                                                                                                    |
| Buscar Material                                                                                                    |
| 🤯: Alterar Dados do Material 🛛 🧕: Remover Material 🛛 🔍: Cotações                                                                               |
| LISTA DE MATERIAIS - GRUPO DE MATERIAL : 3021 - MATERIAL DE COPA E COZINHA                                                                     |
| Nenhum material inserido                                                                                                    |
| *O valor total do item é obtido com base no preço médio e proporção da quantidade escolhida em relação ao estoque, podendo ser di<br>estimado. |
| Convoltar Consolar Continuar >>                                                                                                    |

Portal Administrativo

Após dar continuidade conforme tela acima. A tela abaixo relacionará o material a ser selecionado.

Portal Administrativo > Inclusão de Materiais na Requisição

| <table-cell-rows> Exibir Detalhes do Material 🛛 👍 : Ocultar De</table-cell-rows> | talhes do Material 🛛 🎯: Selecionar Material |
|----------------------------------------------------------------------------------|---------------------------------------------|
| LISTA DE MATERIAIS EN                                                            | ICONTRADOS (2)                              |
| Código Denominação                                                               | Unidade de<br>Medida                        |
| 302100000017 AQUECEDOR ELÉTRICO TIPO RABO QUENTE - 1000W                         | UNIDADE                                     |
| 302100000018 AQUECEDOR ELÉTRICO TIPO RABO QUENTE - 2000W                         | UNIDADE                                     |
| - EM ESTOQUE -                                                                   | EM FALTA                                    |

<< Voltar Cancelar

| Portal Administrativo > Inclusão de Materiais na Requisição                                                                                                    |                                             |  |  |  |
|----------------------------------------------------------------------------------------------------|---------------------------------------------|--|--|--|
| SITUAÇÃO DO MATERIAL                                                                                                    |                                             |  |  |  |
| Em estoque? Não                                                                                                    |                                             |  |  |  |
| REGISTROS DE PREÇO VIGENTES PARA O MATERIAL                                                                                                    | LICITAÇÕES EM ANDAMENTO PARA O MATERIAL     |  |  |  |
| Não existe um processo de SRP não finalizada para este material.                                                                                                    | Não existe licitações em andamento para est |  |  |  |
| INFORMAÇÕES DO MATERIAL PARA INSERÇÃO                                                                                                    |                                             |  |  |  |
| Código: 301400000003                                                                                                    |                                             |  |  |  |
| Grupo de Material: MATERIAL EDUCATIVO E ESPORTIVO                                                                                                    |                                             |  |  |  |
| Denominação: CALIBRADOR DE BOLAS                                                                                                    |                                             |  |  |  |
| CALIBRADOR DE BOLAS, TIPO CANETA, utilizado para aferir a pressão de bolas. Possui 02 (duas) agulhas o (um) calibrador. Fabricado em aço. Possui, aproximadamente, 15 cm. |                                             |  |  |  |
| Valor Estimado (R\$): 19,90                                                                                                    |                                             |  |  |  |
| Unidade Medida: UNIDADE                                                                                                    |                                             |  |  |  |
| Quantidade: * 1                                                                                                    |                                             |  |  |  |
| Observação: Preço.                                                                                                    |                                             |  |  |  |
| Incluir << Vo                                                                                                    | ltar Cancelar                               |  |  |  |
| * Campos de preenchimento obrigatório.                                                                                                    |                                             |  |  |  |
| Portal Adn                                                                                                    | ninistrativo                                |  |  |  |

Na tela seguinte mostra o pós cadastramento da requisição do material com as opções de incluir mais materiais, alterá-lo, removê-lo ou fazer uma cotação.

Não havendo mais necessidade de inclusão de material, continue o processo de cadastramento de requisição. A tela seguinte mostra a opção do requisitor em cadastrar a cotação do material a ser requisitado.

| Portal Administrativo > Cadastrar Requisição de Material |                                                                                                    |                                                                             |                                    |                                                    |                                                        |                                                                             |
|----------------------------------------------------------|----------------------------------------------------------------------------------------------------|-----------------------------------------------------------------------------|------------------------------------|----------------------------------------------------|--------------------------------------------------------|-----------------------------------------------------------------------------|
|                                                          |                                                                                                    |                                                                             |                                    |                                                    |                                                        |                                                                             |
| Destino: (                                               | COMPRA                                                                                                    |                                                                             |                                    |                                                    |                                                        |                                                                             |
|                                                          |                                                                                                    |                                                                             |                                    |                                                    |                                                        |                                                                             |
| BUSCAR MATERIAL PARA INSERIR NA LISTA                    |                                                                                                    | TA                                                                          |                                    |                                                    |                                                        |                                                                             |
|                                                          |                                                                                                    | Código                                                                      | 0                                  |                                                    |                                                        |                                                                             |
|                                                          |                                                                                                    | Oenominação                                                                 |                                    |                                                    |                                                        |                                                                             |
|                                                          |                                                                                                    |                                                                             | Buscar Ma                          | aterial                                            |                                                        |                                                                             |
|                                                          |                                                                                                    |                                                                             |                                    |                                                    |                                                        |                                                                             |
|                                                          |                                                                                                    | 😺: Alterar Dao                                                              | dos do Material 🛛 🧕 :              | Remover Material                                   | 🔍: Cotações                                            |                                                                             |
|                                                          |                                                                                                    |                                                                             |                                    |                                                    |                                                        |                                                                             |
|                                                          | LISTA DE I                                                                                                  | MATERIAIS - GRUPO                                                           | DE MATERIAL : 301                  | 4 - MATERIAL ED                                    | JCATIVO E ESP                                          | ORTIVO                                                                      |
| Nº                                                       | LISTA DE I<br>Código Denominação                                                                            | MATERIAIS - GRUPO                                                           | DE MATERIAL : 301                  | 4 - MATERIAL EDI<br>Qua                            | JCATIVO E ESP<br>ntidade                               | ORTIVO<br>Valor To                                                          |
| Nº<br>1 301                                              | LISTA DE I<br>Código Denominação<br>4000000003 CALIBRADOR I                                                 | MATERIAIS - GRUPO<br>DE BOLAS                                               | DE MATERIAL : 301                  | 4 - MATERIAL ED<br>Qua                             | JCATIVO E ESP<br>ntidade<br>R\$                        | ORTIVO<br>Valor To<br>19,90 R\$ 19                                          |
| Nº<br>1 301                                              | LISTA DE I<br>Código Denominação<br>4000000003 CALIBRADOR I<br>Observação: T                                | MATERIAIS - GRUPO<br>DE BOLAS<br>TESTE - Não Registro                       | ) DE MATERIAL : 301                | 4 - MATERIAL ED<br>Qua                             | UCATIVO E ESP<br>ntidade<br>. R\$                      | ORTIVO<br>Valor To<br>19,90 R\$ 19                                          |
| Nº<br>1 301                                              | LISTA DE I<br>Código Denominação<br>4000000003 CALIBRADOR I<br>Observação: T                                | MATERIAIS - GRUPO<br>DE BOLAS<br>"ESTE - Não Registr                        | ) DE MATERIAL : 301                | 4 - MATERIAL ED<br>Qua                             | UCATIVO E ESP<br>ntidade<br>. R\$                      | ORTIVO<br>Valor To<br>19,90 R\$ 19<br>Total da Requis                       |
| Nº<br>1 301<br>*O valor tota<br>estimado.                | LISTA DE l<br>Código Denominação<br>4000000003 CALIBRADOR I<br>Observação: T<br>I do item é obtido com base | MATERIAIS - GRUPO<br>DE BOLAS<br>"ESTE - Não Registro<br>e no preço médio e | o de Preço.<br>proporção da quanti | 4 - MATERIAL ED<br>Qua<br>1<br>dade escolhida em 1 | UCATIVO E ESP<br>ntidade<br>R\$<br>relação ao estoqu   | ORTIVO<br>Valor To<br>19,90 R\$ 19<br>Total da Requis<br>e, podendo ser dif |
| Nº<br>1 301<br>*O valor tota<br>estimado.                | LISTA DE l<br>Código Denominação<br>4000000003 CALIBRADOR (<br>Observação: T<br>I do item é obtido com base | MATERIAIS - GRUPO<br>DE BOLAS<br>TESTE - Não Registri<br>e no preço médio e | o de Preço.<br>proporção da quanti | 4 - MATERIAL ED<br>Qua<br>1<br>dade escolhida em 1 | UCATIVO E ESP<br>ntidade<br>R\$<br>relação ao estoqu   | ORTIVO<br>Valor To<br>19,90 R\$ 19<br>Total da Requis<br>e, podendo ser dif |
| Nº<br>1 301<br>*O valor tota<br>estimado.                | LISTA DE l<br>Código Denominação<br>4000000003 CALIBRADOR (<br>Observação: T<br>I do item é obtido com base | MATERIAIS - GRUPO<br>DE BOLAS<br>TESTE - Não Registro<br>e no preço médio e | o de Preço.<br>proporção da quanti | 4 - MATERIAL ED<br>Qua<br>1<br>dade escolhida em 1 | UCATIVO E ESP<br>ntidade<br>. R\$<br>relação ao estoqu | ORTIVO<br>Valor To<br>19,90 R\$ 19<br>Total da Requis<br>e, podendo ser dif |

A tela seguinte disponibilizará além da "Observações", as opções para o requisitor apenas "Gravar" a requisição para posterior adição de material ou "Gravar e Enviar" para a aprovação do Gestor de Compras.

| Portal Administrativo > Enviar Requisição de Material                                                                                                    |               |                                    |            |                  |           |                    |        |
|----------------------------------------------------------------------------------------------------|---------------|------------------------------------|------------|------------------|-----------|--------------------|--------|
| Atenção! Para facilitar o processo de conferência do material no momento da entrega, insira, no campo "Observaçi<br>informações de contato como endereço de e-mail atual e telefone para contato. Essas informações são fundament<br>momento da entrega do material, o solicitante seja convocado ao setor responsável pelo recebimento dos materiai<br>certificar-se de que o referido material está de acordo com o especificado. |               |                                    |            |                  |           |                    |        |
|                                                                                                    |               |                                    |            | DADOS DA RE      | QUISIÇÃO  |                    |        |
|                                                                                                    | Tipo da Re    | quisição: REQUISIÇÃO DE M          | ATERIAL    |                  |           |                    |        |
|                                                                                                    | Grupo de      | Material: 3014 - MATERIAL          | EDUCATIV   | O E ESPORTIVO    |           |                    |        |
|                                                                                                    | Unidade Requ  | i <b>sitante:</b> 110102040402 - [ | Divisão de | Compras / DICOMP |           |                    |        |
|                                                                                                    |               | Usuário:                           |            |                  |           |                    |        |
|                                                                                                    |               | Email: sig.implantacao@            | ufgd.edu.b | r                |           |                    |        |
|                                                                                                    | Destino da Re | <b>quisição:</b> Enviado para Com  | pra        |                  |           |                    |        |
|                                                                                                    | Valor da Re   | <b>quisição:</b> R\$ 19,90         |            |                  |           |                    |        |
|                                                                                                    | Opção Orçan   | nentária: NENHUMA OPÇÃO            | FOI SELEC  | IONADA           |           |                    |        |
|                                                                                                    | Obse          | ervações:                          |            |                  |           |                    |        |
|                                                                                                    | 0/300         |                                    |            |                  |           |                    |        |
|                                                                                                    |               |                                    |            |                  |           |                    |        |
|                                                                                                    |               |                                    | -          | LISTA DE MA      | ATERIAIS  |                    |        |
| No                                                                                                    | Códi          | go Denominação                     |            |                  |           | Unid. de<br>Medida | Quant. |
| 1                                                                                                    | 3014000000    | 03 CALIBRADOR DE BOLAS             | 45         |                  |           | UNIDADE            | 1      |
|                                                                                                    |               |                                    | V          |                  |           |                    |        |
|                                                                                                    |               |                                    | Gravar     | Gravar e Enviar  | << Voltar | Cancelar           |        |
|                                                                                                    |               |                                    |            |                  |           |                    |        |
|                                                                                                    |               |                                    |            | Portal Admir     | istrativo |                    |        |

Caso o Requisitor opte por "Gravar e Enviar", e o material está sem saldo em Custeio, a tela seguinte será disponibilizada para Solicitar autorização.

#### PORTAL ADMINISTRATIVO > VÍNCULO ORÇAMENTÁRIO DE REQUISIÇÕES

Para que esta requisição seja ENVIADA para atendimento, é necessária uma vinculação com o orçamento distribuído para a sua unida unidade que deverá arcar com a despesa.

Tipo da Requisição: REQUISIÇÃO DE MATERIAL

| VÍNCULO ORÇAMENTÁRIO DE REQUISIÇÕES                                                                 |
|----------------------------------------------------------------------------------------------------|
| DADOS DA UNIDADE                                                                                    |
| Unidade: Divisão de Compras (11.01.02.04.04.02)                                                     |
| SALDO TOTAL DA UNIDADE: R\$ 0,00 (SALDO NEGATIVO - REQUISIÇÃO DEVE PASSAR POR AUTORIZAÇÃO)          |
| DADOS DO ORÇAMENTO DA UNIDADE (CUSTEIO)                                                             |
| Orçamento para REQUISIÇÃO DE MATERIAL:                                                              |
|                                                                                                    |
| Valor da Requisição:                                                                                |
| Saldo em CUSTEIO Após o Débito:                                                                     |
|                                                                                                    |
| OPÇÕES ORÇAMENTÁRIAS                                                                                |
| Solicitar Autorização<br>Solicitar autorização parcial ou que<br>outra unidade arque com a despesa. |
| << Voltar Cancelar                                                                                  |

#### **Portal Administrativo**

Optando por Solicitar Autorização, a tela seguinte aguardará o Requisitor indicar a unidade responsável por autorizar a despesa. Salientando que não pode ser a unidade requisitante.

#### Portal Administrativo > Vínculo Orçamentário de Requisições -> Solicitar Autorização

Abaixo, selecione a unidade responsável por autorizar a despesa. Vale salientar que a unidade para autorização não pode ser a

|                                                               | Solicitar Autorização                                         |  |  |
|---------------------------------------------------------------|---------------------------------------------------------------|--|--|
| Tipo: REQUIS                                                  | Tipo: REQUISIÇÃO DE MATERIAL                                  |  |  |
| Unidade Requisitante: Seção de Compras (11.01.02.04.04.02.04) |                                                               |  |  |
| Valor da Requisição: R\$ 19,90                                |                                                               |  |  |
| Valor Mínimo para Autorização: R\$ 19,9                       | Valor Mínimo para Autorização: R\$ 19,90                      |  |  |
| Unidade para Autorização: 🖈 Pró-Rei                           | Unidade para Autorização: \star Pró-Reitoria de Administração |  |  |
|                                                               | Solicitar Autorização << Voltar Cancelar                      |  |  |
|                                                               | 🖈 Campos de preenchimento obrigatório.                        |  |  |
|                                                               | << Opções Orçamentárias                                       |  |  |
|                                                               | Clique aqui para voltar para as opções orçamentárias.         |  |  |
|                                                               |                                                               |  |  |

A tela seguinte finaliza a requisição já enviada e emite um comprovante com o número da mesma, finalizando o processo.

## Portal Administrativo > Vínculo Orçamentário de Requisições > Comprovante A requisição foi cadastrada com sucesso, porém está pendente de autorização orçamentária. Para que e autorização orçamentária e posterior atendimento, é necessário que a chefia da unidade e o gestor do o realizem as respectivas autorizações 🔍: Consultar Requisição DADOS DA REQUISIÇÃO Requisição: 277/2018 🔍 Tipo: REQUISIÇÃO DE MATERIAL Status: AGUARD. AUTORIZAÇÃO ORÇAMENTÁRIA Opção Orçamentária: SOLICITAR AUTORIZAÇÃO ORÇAMENTÁRIA Solicitação de Autorização: 123 Unidade Requisitante: Seção de Compras (11.01.02.04.04.02.04) Unidade de Custo: Pró-Reitoria de Administração (11.01.02.04) Valor da Requisição: R\$ 19,90 Valor da Solic. de Autorização: R\$ 19,90 Solicitante: Data de Cadastro: 20/07/2018

Observações: TESTE - Cadastra Requisição Compra Material...

Portal Administrativo

### Leia também:

• Cadastrar/Listar Calendário de Compras - Gestor Compras/Licitação (<u>http://ajuda.ufgd.edu.br/artigo/482</u>)